# Συντήρηση βάσης - Database maintenance -6XXsub9

Σας ενημερώνουμε ότι πρόκειται να ξεκινήσει η **μαζική επεξεργασία του** υποπεδίου |9 των βιβλιογραφικών πεδίων 6XX που φέρει τον κωδικό των βιβλιοθηκών. Η παραπάνω εργασία <u>θα συνοδεύεται με την απόδοση ορθών</u> κωδικών στο υποπεδίο |2 και αντίστοιχη <u>επεξεργασία των δεικτών</u> όπου αυτό είναι εφικτό. Οι κωδικοποιήσεις του υποπεδίου |2 θα εξαρτώνται από το τι έχει δηλωθεί στο σχετικό ερωτηματολόγιο από το κάθε ίδρυμα.

Οι παραπάνω εργασίες συντήρησης θα λάβουν χώρα σταδιακά και αναμένεται ότι θα ολοκληρωθούν εντός διμήνου.

Σχετικά με **τα σχήματα που χρησιμοποιούνται εντός του Συνεργατικού Σχήματος Ελληνικών Ακαδημαϊκών Βιβλιοθηκών** μπορείτε να ενημερωθείτε στον παρακάτω σύνδεσμο:

Θεματική περιγραφή

Σχετικά με την **ορθή κωδικοποίηση των βιβλιογραφικών πεδίων 6XX** μπορείτε να ενημερωθείτε στον παρακάτω σύνδεσμο:

Οδηγίες για την ορθή εισαγωγή κωδικοποιήσεων στα πεδία θεματικής περιγραφής εντός της βιβλιογραφικής εγγραφής

Σχετικά με τη χρήση των όρων «Ελλάδα ή Ελλάς» ΚΑΙ «Μελέτη και διδασκαλία ή Σπουδή και διδασκαλία», την αντίστοιχη κωδικοποίηση των βιβλιογραφικών πεδίων 6XX αλλά και την αναγνώριση των διακριτικών εντός των σχετικών εγγραφών καθιερωμένων όρων μπορείτε να ενημερωθείτε στον παρακάτω σύνδεσμο:

Ρωτήσατε-Απαντάμε: Greece & Study

Για όσα ιδρύματα χρησιμοποιείτε <u>επικεφαλίδες ΕΒΕ παρακαλείστε να μην</u> <u>κωδικοποιείτε υποδιαιρέσεις μορφής στο υποπεδίο |v αλλά στο |x.</u> π.χ. ΟΧΙ 650#7|aΛογιστική|vΠεριοδικά.|2nlgaf *αλλά* 

# Δημιουργία Authority Record στο Sierra

**Πεδίο Εφαρμογής**: Αυτές οι οδηγίες βρίσκουν εφαρμογή εάν επιλέξετε να δημιουργήσετε εγγραφές καθιερωμένων όρων στο Sierra. Μπορείτε να δημιουργήσετε εγγραφές χρησιμοποιώντας ένα προκαθορισμένο *template* ή εισάγοντας έτοιμη εγγραφή μέσω του *Zclient* ή από τον H/Y με *Data Exchange* εφόσον έχετε "κατεβάσει" εκεί την εγγραφή.

Μονάδα: Καθιερωμένοι όροι

## Με χρήση template

- 1. Φροντίστε στο σημείο που λέει FUNCTION να είναι επιλεγμένη η λειτουργία Catalog (εικόνα 1)
- 2. Επιλέγετε File>New Record>Authority Record (εικόνα 1)

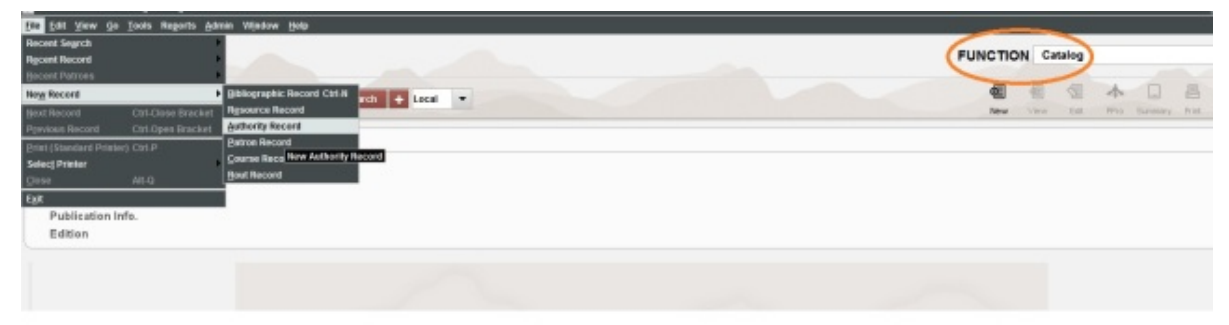

3. Στο διαλογικό παράθυρο επιλέγετε από τη λίστα που εμφανίζεται κάτω από το Select Template το πρότυπο που αντιστοιχεί στην εγγραφή που πρόκειται να αναπτύξετε και πατάτε Select. (εικόνα 2)

| Edit View Too                                                                      | is <u>H</u> elp                                                                                                   |            |                                    |                |        |        |      |
|------------------------------------------------------------------------------------|----------------------------------------------------------------------------------------------------|------------|------------------------------------|----------------|--------|--------|------|
|                                                                                    |                                                                                                    |            |                                    |                | -      | Ē      | E    |
|                                                                                    |                                                                                                    |            |                                    |                | Insert | Export | Prin |
| ct Template                                                                        | ~                                                                                                    |            |                                    |                |        |        |      |
| Authority default                                                                  |                                                                                                    | _          |                                    |                |        |        |      |
| es: ILSaS Author                                                                   | ity names                                                                                                    |            |                                    |                |        |        |      |
| th: Name authority                                                                 | /                                                                                                    |            |                                    |                |        |        |      |
| th: Subject author                                                                 | ity                                                                                                    |            | $\frown$                           |                |        |        |      |
|                                                                                    |                                                                                                    |            | Select Cancel                      |                |        |        |      |
|                                                                                    |                                                                                                    |            |                                    | <u></u>        |        |        |      |
| Authority Last U                                                                   | pdated: 0                                                                                                    | 7-06-3     | 016 Created: 07-06-2016 Revisions: |                |        |        |      |
| h. Code 1                                                                          |                                                                                                    |            | Auth. Code 2                       | Auth, Suppress |        |        |      |
|                                                                                    |                                                                                                    |            |                                    |                |        |        |      |
| MARC Leader                                                                        |                                                                                                    |            | ##### n z a 2 2 ##### n 4 5 0 0    |                |        |        |      |
| Misc.                                                                              | 008                                                                                                    | <b>D</b> R | 50617 nilacnnnaabn a aaa d         |                |        |        |      |
| Misc.                                                                              | 001                                                                                                    | nr         |                                    |                |        |        |      |
| Misc.                                                                              | 003                                                                                                    | hir        |                                    |                |        |        |      |
| LC Control No.                                                                     | 010                                                                                                    | hr         |                                    |                |        |        |      |
| Misc.                                                                              | 016                                                                                                    | hh         |                                    |                |        |        |      |
| Misc.                                                                              | 040                                                                                                    | hì         |                                    |                |        |        |      |
| Address .                                                                          | 053                                                                                                    | hir        |                                    |                |        |        |      |
| MISC.                                                                              | 0.05                                                                                                    | hh         |                                    |                |        |        | -    |
| Misc.                                                                              |                                                                                                    | Hh.        | 0                                  |                |        |        |      |
| Misc.<br>Name Authority                                                            | 100 1                                                                                                    |            |                                    |                |        |        | -    |
| Misc.<br>Name Authority<br>Name See From                                           | 100 1<br>400 1                                                                                                    | HP         |                                    |                |        |        |      |
| Misc.<br>Name Authority<br>Name See From<br>Name See Also                          | 100 1<br>400 1<br>500 1                                                                                           |            |                                    |                |        |        |      |
| Misc.<br>Misc.<br>Name Authority<br>Name See From<br>Name See Also<br>Note         | 100 1<br>400 1<br>500 1<br>667                                                                                    |            |                                    |                |        |        | _    |
| Misc.<br>Misc.<br>Name Authority<br>Name See From<br>Name See Also<br>Note         | 100 1<br>400 1<br>500 1<br>667                                                                                    |            |                                    |                |        |        |      |
| Nisc.<br>Misc.<br>Name Authority<br>Name See From<br>Name See Also<br>Note<br>Note | 100         1           400         1           500         1           667         670           675         675 |            |                                    |                |        |        |      |
| Nisc.<br>Name Authority<br>Name See From<br>Name See Also<br>Note<br>Note<br>Note  | 100         1           400         1           500         1           667         670           675         678 |            |                                    |                |        |        |      |

- 4. Εμφανίζεται η φόρμα με τα πιο συχνά χρησιμοποιούμενα πεδία. Για τις λειτουργίες Editing των εγγραφών επιλέξτε εδώ (εκκρεμεί Link).
   Προσοχή: τα πεδία δεν εξαντλούνται σε αυτά που αναφέρονται στη φόρμα.
- 5. Σε περίπτωση που θέλετε να ακυρώσετε την ενέργεια δημιουργίας νέα εγγραφής επιλέξτε Cancel>στο διαλογικό παράθυρο Yes. Το σύστημα σταματά τη διαδικασία χωρίς να αποθηκεύει ο,τιδήποτε στη βάση. (εικόνα <u>3</u>)

|                |         |         |                             |                                                                                                    | ę              | 2<br>sert | Save | Verity | Export | Pres | Cano |
|----------------|---------|---------|-----------------------------|----------------------------------------------------------------------------------------------------|----------------|-----------|------|--------|--------|------|------|
| v Authority La | st Upda | nted: ( | 7-06-2016 Created: 07-06-20 | )16 Revisions:                                                                                                    |                |           |      |        |        |      | -    |
| uth. Code 1    |         |         |                             | Auth. Code 2                                                                                                    | Auth. Suppress |           |      |        |        |      |      |
| ARC Leader     |         |         | ##### n z a 2 2 #####       | ¢n 4500                                                                                                    |                |           |      |        |        |      |      |
| isc.           | 001     |         |                             |                                                                                                    |                |           |      |        |        |      |      |
| isc.           | 003     |         |                             |                                                                                                    |                |           |      |        |        |      |      |
| isc.           | 008     |         | 150617 п     аспппаа        | bn aaaa d                                                                                                    |                |           |      |        |        |      |      |
| C Control No.  | 010     |         |                             |                                                                                                    |                |           |      |        |        |      |      |
| lisc.          | 016     |         |                             | Canad New Records                                                                                                    |                |           |      |        |        |      |      |
| lisc.          | 040     |         |                             | Calicel New Record?                                                                                                    |                |           |      |        |        |      |      |
| lisc.          | 053     |         |                             | Are you sure you want to cancel creating of the second second | ng             |           |      |        |        |      |      |
| lisc.          | 065     |         |                             | this Authority record?                                                                                                    |                |           |      |        |        |      |      |
| ame Authority  | 100     | 1       | 190.Id                      | Yes No                                                                                                    |                |           |      |        |        |      |      |
| ame See From   | 400     | 1       |                             |                                                                                                    |                |           |      |        |        |      |      |
| ame See Also   | 500     | 1       |                             |                                                                                                    |                |           |      |        |        |      |      |
| ote            | 667     |         |                             |                                                                                                    |                |           |      |        |        |      |      |
| ote            | 670     |         |                             |                                                                                                    |                |           |      |        |        |      |      |
| uto.           | 675     | 닉님      |                             |                                                                                                    |                |           |      |        |        |      |      |
| lote           | 6/8     |         |                             |                                                                                                    |                |           |      |        |        |      |      |
| NOTE:          | 080     |         |                             |                                                                                                    |                |           |      |        |        |      |      |

### Μέσω zclient

 Επιλέξτε Catalog>στο search box επιλέξτε από το drop down menu Remote> στο διαλογικό παράθυρο επιλέξτε μία από τις δύο βάσεις που βρίσκονται στον μεγάλο κύκλο. (εικόνα 4)

| I No.          | Select Databases                |                                | 3 |
|----------------|---------------------------------|--------------------------------|---|
| ior            | Z39.50 Access to IL SAS databas | Z39.50 ACCESS TO IL SAS DATABA |   |
| lication Info. | Library and Archives Canada     | National Library of Canada     |   |
| ion            | Library and Archives Canada     | AMICUS                         |   |
|                | Library of Congress (ENDEAVOR)  | Bibliographic Database         |   |
|                | Michigan State Univ. (INNOPAC)  | Library Catalog                |   |
|                | National Library of Medicine (  | NLM                            |   |
|                | OCLC Cataloging Server          | Online Union Catalog           | 1 |
|                | Ohio State Univ (INNOPAC)       | Library catalog                |   |
|                | REBIUN (ABSYS)                  | Cat{226}alogo colectivo        |   |
|                | Univ. of Wisconsin, Madison (E  | Library Catalog                |   |
|                | Library of Congress Name Autho  | Name authorities               |   |
|                | Library of Congress Name Autho  | SAF                            |   |

2. Πληκτρολογήστε στην αναζήτηση "W" τον όρο που ψάχνετε και επιλέξτε **Search** (εικόνα 5)

| all No.<br>Wurden Search + Remote -<br>Call No.<br>Withor<br>Title<br>Publication Info.<br>Edition | erra                      |                   |
|----------------------------------------------------------------------------------------------------|---------------------------|-------------------|
| call No.<br>uthor<br>litle<br>Publication Info.<br>cidition                                        | w WORD - Mandallaz Daniel | Search + Remote - |
| uthor<br>itle<br>ublication Info.<br>dition                                                        | all No.                   |                   |
| itle<br>ublication Info.<br>dition                                                                 | uthor                     |                   |
| dition                                                                                             | itle                      |                   |
|                                                                                                    | dition                    |                   |
|                                                                                                    |                           |                   |
|                                                                                                    |                           |                   |
|                                                                                                    |                           |                   |
|                                                                                                    |                           |                   |

3. Όταν ολοκληρωθεί η έρευνα επιλέξτε Close (εικόνα 6)

| erra              |   |               |                                                   |                                          |       |        |                |
|-------------------|---|---------------|---------------------------------------------------|------------------------------------------|-------|--------|----------------|
| w WORD            | 2 | earch + Remot | • •                                               |                                          |       |        | -              |
| all No.           |   |               |                                                   |                                          |       |        |                |
| uthor             |   |               |                                                   |                                          |       |        |                |
| litle .           |   |               |                                                   |                                          |       |        |                |
| Publication Info. |   |               |                                                   |                                          |       |        |                |
| Edition           |   |               |                                                   |                                          |       |        |                |
|                   |   |               |                                                   |                                          |       |        |                |
|                   |   |               |                                                   |                                          |       |        |                |
|                   |   |               |                                                   |                                          |       |        |                |
|                   |   |               | searching Remote (                                | Jatabases                                |       |        |                |
|                   |   | F             | Searching Remote I                                | atabases<br>DATABASE                     | FOUND | RECVID | STATUS         |
|                   |   |               | Searching Remote I<br>SERVER<br>Ibrary of Congres | atabases<br>DATABASE<br>Name authorities | FOUND | RECV'D | STATUS<br>Done |

4. Εάν το αποτέλεσμα της αναζήτησης είναι μόνον ένα το σύστημα εμφανίζει αμέσως την εγγραφή. Εάν είναι περισσότερα τότε τα εμφανίζει σε λίστα. Η εικονοποίηση παρουσιάζεται σε Compact view. Για να την εισάγετε και να την επεξεργαστείτε επιλέξτε Edit (εικόνα 7)

| WOD         Washabitity         Maskabitity         Maskabitity         M                                                                                                    | und                                                         |                                                                                                    |                     |       |
|----------------------------------------------------------------------------------------------------|-------------------------------------------------------------|----------------------------------------------------------------------------------------------------|---------------------|-------|
| Image: Set of the data of the set of the set | w WORD - Mandala                                            | 🖸 🖩 New Authority - Author Authority (L. S4) - Litrary of Congress Name Authorities do - Name authorities 🗊 🗇 🕅 | 4 10 11 4           | 昌     |
| Call No.   Author   Tile   Pablication Info.   Bitures   Interest   Auth. Cole 1   Auth. Cole 1   Auth. Cole                                                                                                    |                                                             | Elle Edit Verw Go Javis Window Help                                                                             | New View Bill Phile | Prof. |
| Results     Auth. Code 1     Auth. Code 2     Auth. Suppose       Description     Marc.     001     incontrol 1000       + MansSalac., Inseid     Marc.     002     DLC       Marc.     003     DLC     Description       Marc.     003     DLC     Description       Marc.     003     DLC     Description       Marc.     003     DLC     Description       Marc.     003     DLC     Description       Marc.     003     DLC     Description       Marc.     003     DLC     Description       Marc.     003     DLC     DEscription       Marc.     003     DLC     DEscription       Marc.     004     DEScription     DEscription       Marc.     004     DEScription     DEScription       Marc.     004     DEScription     DEScription       Marc.     004     DEScription     DEScription       Marc.     004     DEScription     DEScription       Marc.     004     DEScription     DEScription       Marc.     004     DEScription     DEScription       Marc.     004     DEScription     DEScription       Marc.     004     DEScription                                                                                                    | Call No.<br>Author<br>Title<br>Publication Info.<br>Edition | Barrens House House Court Pirt Class                                                                            |                     |       |
| NARC Loopeir     MARC 1 0 0 0       • Masc 003     DLC       • Masc 003     DLC       • Masc 004       • Nov 014       • Masc 004       • Nov 014       • Masc 004       • Nov 014                                                                                                    |                                                             | Auth Code 1                                                                                                    |                     |       |
| Description         Mar.         On 1         inclusion 2         Out         Database         Inclusion 2         Out         Inclusion 2         Out         Inclusion 2         Inclusion 2         Out         Inclusion 2         Inclusion 2         Inclusio 2                                                                                                    | Results                                                     | MARC Looder RATE of a 22 Mint of 450.0                                                                          |                     | 6     |
| Marc.       60       DLC       Låtensy of Cangesan         Marc.       606       204772311164.0       Låtensy of Cangesan         Marc.       606       204772311164.0       Låtensy of Cangesan         Marc.       005       200472311164.0       Låtensy of Cangesan         Marc.       005       20047269108       Lätensy of Cangesan         Marc.       005       20047269108       Lätensy of Cangesan         Marc.       005       20047269108       Lätensy of Cangesan         Marc.       005       20047269108       Lätensy of Cangesan         Marc.       005       20047269108       Lätensy of Cangesan         Marc.       005       20047269108       Lätensy of Cangesan         Marc.       005       20047269108       Lätensy of Cangesan         Marc.       005       20047269108       Lätensy of Cangesan         Marc.       005       20047269108       Lätensy of Cangesan         Marc.       006       20047269108       Lätensy of Cangesan         Marc.       006       Sangaling sechalgares far forest inventories, 2007 pc-014 litenstallan       Lätensy of Cangesan         New Authority Riscord       Vene Only Node       Vene Only Node                                                                                                    | Description                                                 | Mac. 001 wc2007081006                                                                                           | Detabase            | Felbr |
| Misc.     Def     DeVID2311648.0       Misc.     Def     AVERTION   a c a n a a b n   n a a a       LC Control Ris.     Def     Non20017015906       Misc.     Doi     Non20017015906       Misc.     Doi     Doi:10.00000000000000000000000000000000000                                                                                                    | + Mandollaz, Daniel                                         | Mac. 003 DLC                                                                                                    | Library of Congress | 1 1   |
| Misc.     D08     D0792 m   a c a n a a b n   a a a a       LC Creative Mis.     History Miscore       Misc.     D09     D004.Creative Mither Bits       Misc.     D09     D004.Creative Mither Bits       Misc.     D09     D004.Listen Bits       Misc.     D09     D004.Listen Bits       Misc.     D09     D004.Listen Bits       Misc.     D09     D004.Listen Bits       Misc.     D09     D004.Listen Bits       Misc.     Misc.     D09       Misc.     D09     D004.Listen Bits       Misc.     Misc.     D09       Misc.     Misc.     D004.Creative Miscore Bits                                                                                                    |                                                             | Misc. 005 20070722111548.0                                                                                      |                     |       |
| LC Carbo III 01 000 1000 1000 1000 1000 1000 10                                                                                                    |                                                             | Mec. DDB: 079718 n ] a cansab n   n nas                                                                         |                     |       |
| Marc. 1009 1004.Cpc.e0411492777<br>Mile. 1049 1044.Lites 1044.Lites 1044.Lites 1044.<br>Name Authority Hacord Sampling techniques for forest investories, 2007 CP data sheet (Dasiel Mandallas)<br>New Authority Hacord View Only Hode                                                                                                    |                                                             | LC Costrol Ra. 018 inc2007081896                                                                                |                     |       |
| Mac. 040 041 041 041 041 044 044 044 044 044                                                                                                    |                                                             | Mac. 005 10Col.Coc.e01478277                                                                                    |                     |       |
| Name Anthonity (Heb 1)   Mandalian, David<br>Note                                                                                                    |                                                             | Misc. D48 DHAL BengECHAL                                                                                        |                     |       |
| Note 60% Songling techniques for forest investories, 2017@C/P data sheet (Dualet Haadallas) New Authority Record View Only Rode                                                                                                    |                                                             | Name Activity 108 1 Illandallar, David                                                                          |                     |       |
| New Authority Record                                                                                                    |                                                             | www AUR                                                                                                    |                     |       |
|                                                                                                    |                                                             | Sinv Authority Record View Only Blode                                                                           |                     |       |
|                                                                                                    |                                                             |                                                                                                    |                     |       |
|                                                                                                    |                                                             |                                                                                                    |                     |       |
|                                                                                                    |                                                             |                                                                                                    |                     |       |
|                                                                                                    |                                                             |                                                                                                    |                     |       |
|                                                                                                    |                                                             |                                                                                                    |                     |       |
|                                                                                                    |                                                             |                                                                                                    |                     |       |
|                                                                                                    |                                                             |                                                                                                    |                     |       |

5. Για τις λειτουργίες Editing των εγγραφών επιλέξτε εδώ (εκκρεμεί Link).

## Mε upload από τον Η/Υ σας (Data Exchange)

Η λειτουργικότητα θα παραμείνει στη διάθεση των Systems Administrators του συστήματος

# Αποκατάσταση προβλήματος που αφορούσε στην εμφάνιση του πεδίου Location των τεκμηρίων στον opac

Σας ενημερώνουμε ότι αποκαταστάθηκε το πρόβλημα που εντοπίστηκε νωρίτερα στον κατάλογο κοινού και αφορούσε στην μη εμφάνιση του πεδίου **Τοποθεσία=Location** των τεκμηρίων κατά την επίδειξη των αποτελεσμάτων.

# Πρόβλημα στην εμφάνιση του πεδίου Location των τεκμηρίων στον opac

Το <u>πρόβλημα</u> που εντοπίστηκε στον κατάλογο κοινού με την μη εμφάνιση του πεδίου **Τοποθεσία=Location** των τεκμηρίων κατά την επίδειξη των αποτελεσμάτων έχει ήδη αναφερθεί στην κατασκευάστρια εταιρεία.

Βρισκόμαστε σε διαδικασία επίλυσης του προβλήματος.

# Επίλυση προβλήματος στην αναζήτηση με λέξεις-κλειδιά

Σας ενημερώνουμε ότι εντοπίστηκε και διορθώθηκε το πρόβλημα που αφορούσε στην αναζήτηση.

Η αναζήτηση με λέξεις-κλειδιά θα είναι εφικτή και πλήρως λειτουργική εντός των επόμενων ωρών.

# Πρόβλημα στην αναζήτηση με λέξεις-κλειδιά

Το <u>πρόβλημα</u> που εντοπίστηκε στην <u>αναζήτηση με λέξεις-κλειδιά</u> τόσο στο SDA όσο και στο webpac από το πρωΐ της 30/11 έχει ήδη αναφερθεί στην κατασκευάστρια εταιρεία.

Μας ανέφεραν ότι γίνονται οι απαιτούμενες ενέργειες ώστε να διορθωθεί το συντομότερο δυνατό.

Είμαστε σε διαρκή επαφή με την κατασκευάστρια εταιρεία.

# RDA element sets -Ελληνική

# μετάφραση

Την μετάφραση στα ελληνικά των συνόλων στοιχείων του RDA μπορείτε να βρείτε στην κάτωθι διεύθυνση:

RDA element sets στα ελληνικά

Η μετάφραση έγινε από την κ. **Μαρία Ασλανίδη** (Μουσική Βιβλιοθηκονόμος-Μέλος Ε.ΔΙ.Π-ΤΜΣ-Ιόνιο Πανεπιστήμιο).

©2010- American Library Association, Canadian Library Association, and CILIP: Chartered Institute of Library and Information Professionals". © μετάφρασης για την ελληνική γλώσσα Μαρία Ασλανίδη

Η παρουσίαση των όρων στα ελληνικά γίνεται ως εξής:

επιλέγετε π.χ. Classes και στη σελίδα που ανοίγει επιλέγετε Greek

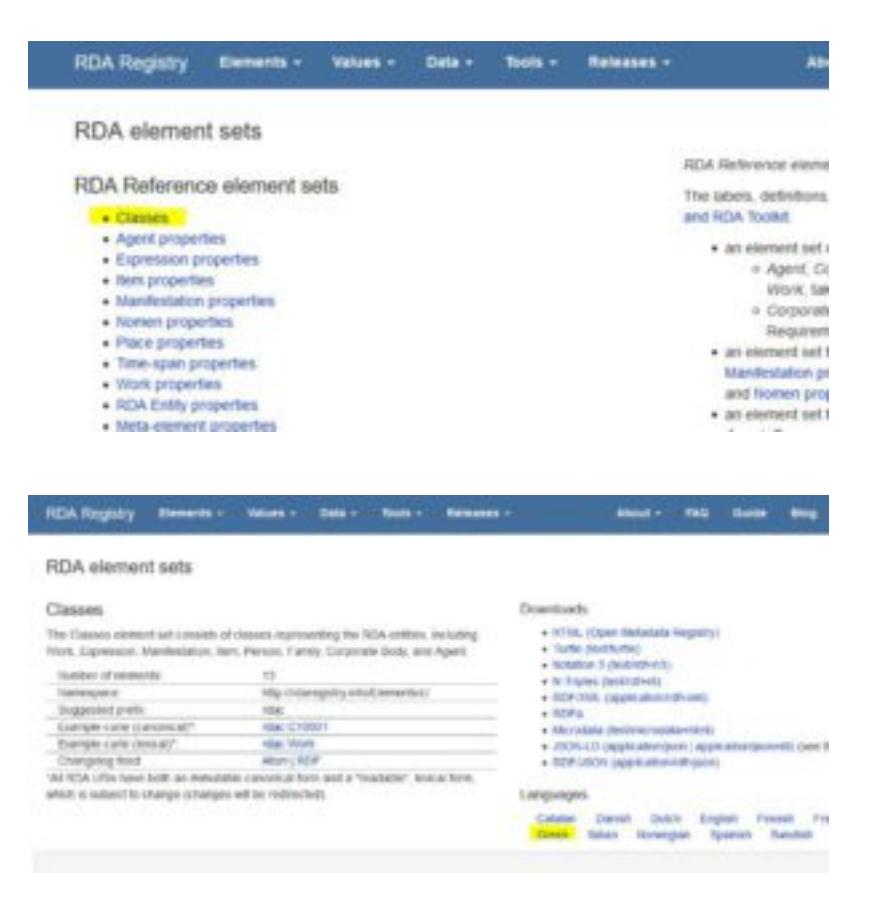

# Επεξεργασία του πεδίου 040 κατά την αναδρομική επεξεργασία εγγραφών

Κατά την αναδρομική επεξεργασία των βιβλιογραφικών εγγραφών επεμβαίνετε στο **πεδίο 040** ως εξής:

Στο υποπεδίο | c αντιγράφετε τον κωδικό της βιβλιοθήκης που φέρει το υποπεδίο |a.

<u>Εφόσον υπάρχει το υποπεδίο |c</u> και φέρει <u>πληροφορία **άλλη**</u> εκτός κωδικού οργανισμού την διαγράφετε και **εισάγετε τον κωδικό του οργανισμού που φέρει το υποπεδίο |a.** 

Στη συνέχεια εισάγετε σε υποπεδίο |d τον κωδικό του οργανισμού σας. ΠΡΟΣΟΧΗ! Εάν ήδη υπάρχει υποπεδίο |d που φέρει τον κωδικό του οργανισμού σας δεν εισάγετε νέο υποπεδίο |d με τον κωδικό σας.

π.χ. |dGR-AtEKPP

| Control Number | 001 | 00784834                                          |                              |      |     |   |
|----------------|-----|---------------------------------------------------|------------------------------|------|-----|---|
| Misc.          | 003 | GR-KelUL                                          |                              |      |     |   |
| Misc.          | 008 | 050526 s 1825 fr                                  | r                            | 0000 | fre | d |
| Misc.          | 035 | z(ionio)ioniob100481                              | 85                           |      |     |   |
| Misc.          | 040 | GR-KelUL <mark> b</mark> gre <mark> c</mark> 2005 | 0607 <mark> d</mark> GR-AtEK | PP   |     |   |

| Control Number | 001 | 00784834                                                                        |
|----------------|-----|---------------------------------------------------------------------------------|
| Misc.          | 003 | GR-KelUL                                                                        |
| Misc.          | 008 | 050526 s 1825 fr 0 0 0 0 fre d                                                  |
| Misc.          | 035 | Iz(ionio)ioniob10048185                                                         |
| Misc.          | 040 | GR-KelUL <mark>]b</mark> gre <mark>]c</mark> GR-KelUL <mark>]d</mark> GR-AtEKPP |

### Περισσότερες πληροφορίες μπορείτε να βρείτε στο MARC21 040

#### Κωδικοί βιβλιοθηκών εδώ